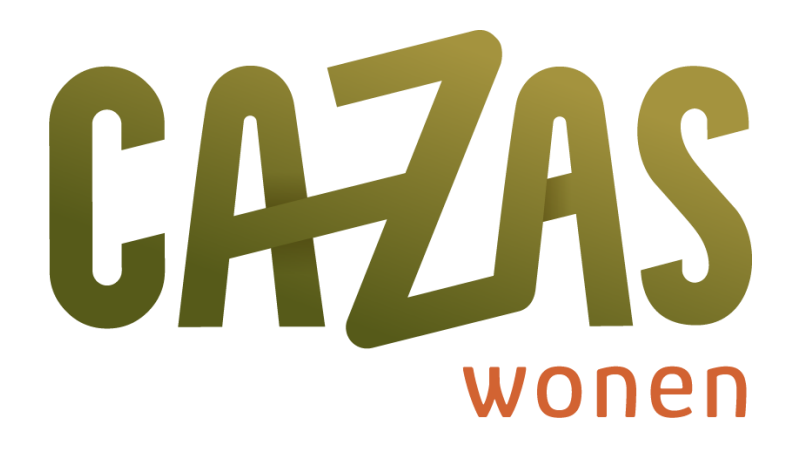

### Stap-voor-stap uitleg Inloggen 'Mijn Cazas Wonen'

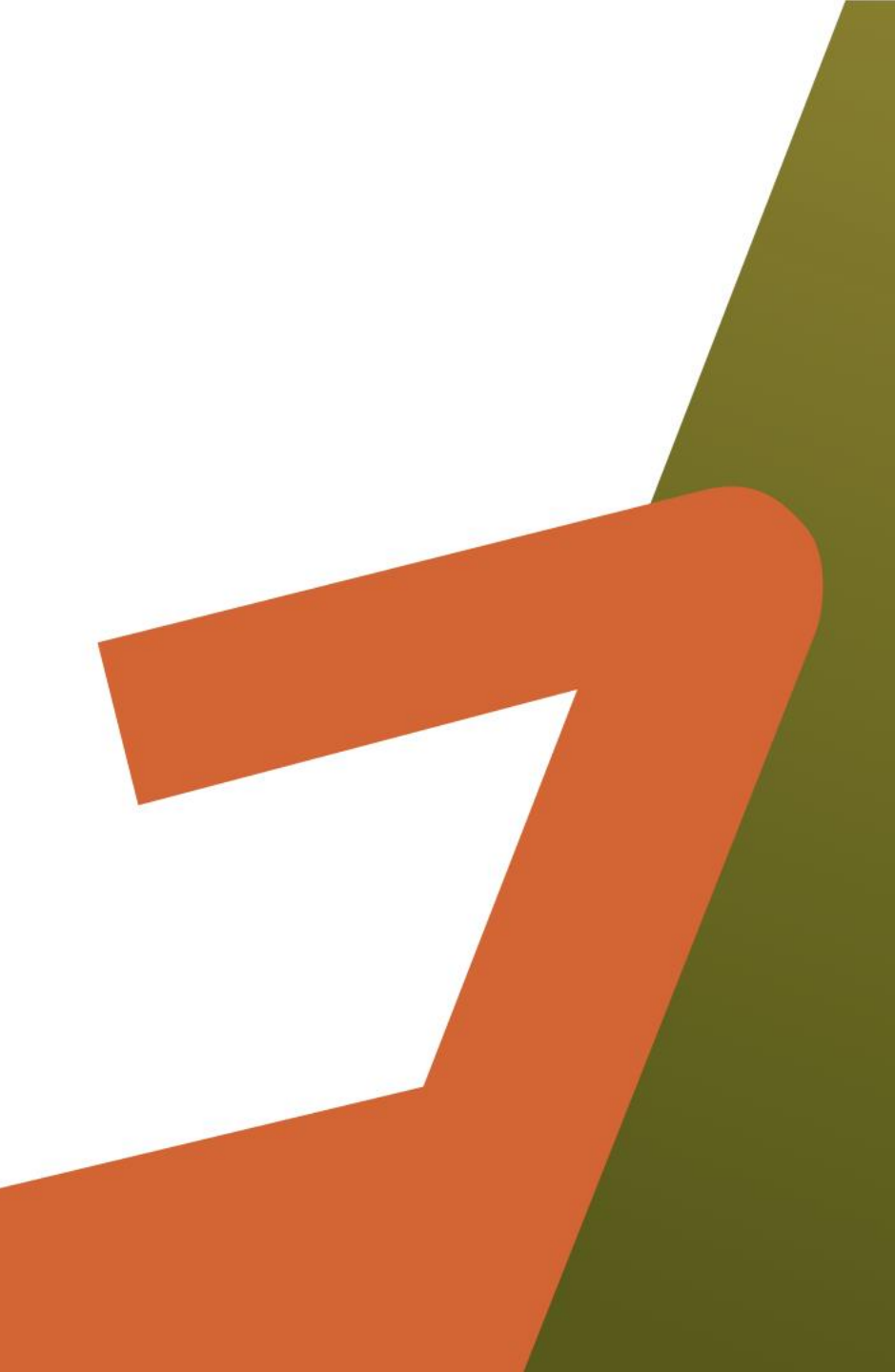

## Inhoudsopgave

- 1. Ik heb een 'Mijn GroenWest' inlog
- 2. Ik heb geen inlog maar wel een activatiecode
- 3. Ik heb geen inlog en geen activatiecode
- 4. Mijn e-mailadres is niet bekend bij Cazas Wonen

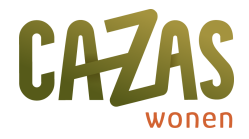

# 1. Ik heb een 'Mijn GroenWest' inlog

### Stappenplan

- 1. Ik heb een inlog van 'Mijn GroenWest' dus ik kan inloggen op 'Mijn Cazas Wonen'
- 2. Ga naar ww.cazaswonen.nl
- 3. Klik rechtsboven op 'Mijn Cazas Wonen'
- 4. Vul dezelfde gebruikersnaam en wachtwoord in zoals je dat gewend bent bij 'Mijn GroenWest' om in te loggen

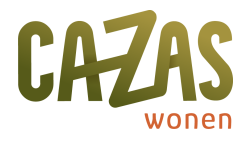

# 2. Ik heb geen inlog maar wel een activatiecode

### Stappenplan

- 1. Ga naar ww.cazaswonen.nl
- 2. Klik rechtsboven op 'Mijn Cazas Wonen'
- 3. In het scherm 'Maak account aan' voer je het e-mailadres en de activatiecode in die je via de email hebt ontvangen
- 4. Klik op 'Activeren'
- 5. Vul je gegevens aan
- 6. Gefeliciteerd! Je hebt nu een 'Mijn Cazas Wonen' account

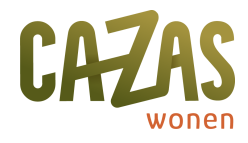

# 3. Ik heb geen inlog en geen activatiecode

### Stappenplan

- 1. Ga naar www.cazaswonen.nl
- 2. Klik rechtsboven op 'Mijn Cazas Wonen'
- 3. Klik onder het scherm 'Maak account aan'
- 4. In het scherm 'Maak account aan' klik je op 'Heb je geen activatiecode? Klik dan hier'
- 5. Vul je e-mailadres in en klik op versturen om een activatiecode te ontvangen

#### Heb je de activatiecode in je email ontvangen?

- 6. Ga naar www.cazaswonen.nl
- 7. Klik rechtsboven op 'Mijn Cazas Wonen'
- 8. Klik onder het scherm 'Maak account aan'
- 9. In het scherm 'Maak account aan' voer je het e-mailadres en de activatiecode in die je hebt ontvangen
- 10. Klik op 'Activeren'
- 11. Vul je gegevens aan
- 12. Gefeliciteerd! Je hebt nu een 'Mijn Cazas Wonen' account

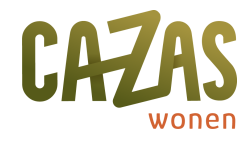

### 4. Mijn e-mailadres is niet bekend bij Cazas Wonen

#### Stappenplan

Is je e-mailadres nog niet bekend bij Cazas Wonen, bel (088 - 012 9000) of stuur een e-mail naar info@cazaswonen.nt om je e-mailadres door te geven

#### Heb je een e-mailadres aan ons doorgegeven en een reactie ontvangen?

- 1. Ga naar www.cazaswonen.nl
- 2. Klik rechtsboven op 'Mijn Cazas Wonen'
- 3. Klik onder het scherm 'Maak account aan'
- 4. In het scherm 'Maak account aan'
- 5. klik je op 'Heb je geen activatiecode? Klik dan hier'
- 6. Vul je e-mailadres in en klik op versturen om een activatiecode te ontvangen

#### Heb je de activatiecode in je email ontvangen?

- 1. Ga naar www.cazaswonen.nl
- 2. Klik rechtsboven op 'Mijn Cazas Wonen'
- 3. Klik onder het scherm 'Maak account aan'
- 4. In het scherm 'Maak account aan' voer je het e-mailadres en de activatiecode in die je hebt ontvangen
- 5. Klik op 'Activeren'
- 6. Vul je gegevens aan
- 7. Gefeliciteerd! Je hebt nu een 'Mijn Cazas Wonen' account

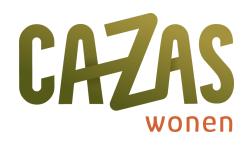